## Final Report Card Grade Entry (no Comments)

1. On Pages top tab click on the Grades icon beside the course or click on the Gradebook top tab, select your course and click the Scores side tab.

| Pages             | My Info Student Attendance | e Gradebook      | Planner   | Assess | ment        | Pages                 | My Info Student Att                                                                                                    | endance                                                                                                    | Gradebook Planner A |  |  |  |
|-------------------|----------------------------|------------------|-----------|--------|-------------|-----------------------|----------------------------------------------------------------------------------------------------|----------------------------------------------------------------------------------------------------|---------------------|--|--|--|
| Home              | Teacher Classes            |                  |           |        |             | Class L               | ist :: 2016-2017 - MMA0                                                                                                    | )6-13 - M                                                                                                    |                     |  |  |  |
| Page<br>Directory | Previous Thurs             |                  |           | Next   | Details     |                       | · •                                                                                                    |                                                                                                    |                     |  |  |  |
|                   | Classes Meeting            | Attendance Poste | d Grades  | Posted | Email       | Dotailo               | Options ▼ Reports ▼ Help ▼                                                                                                    |                                                                                                    |                     |  |  |  |
|                   | AM - ATTAM-07 - AM Atte    |                  |           |        |             | Roster Grade Columns  | Terr                                                                                                    | The second second second second second second second second second second second second second second second se |                     |  |  |  |
|                   | PM - ATTPM-07 - PM Atte    | E 🍰 🗆            |           |        | 2           | OR Seating            | Post Columns - Term V                                                                                                    | Post Columns - Term V Tri This is a new butt<br>that when clicked                                               |                     |  |  |  |
|                   | Classes Not Meeting        | Grades           | Posted    | Email  | Chan        | News                  | Yoo                                                                                                    | Attendance page for                                                                                             |                     |  |  |  |
|                   | MADST03-07 - APPLIED 🐚     |                  |           | 20     | Groups      | Name                  | YOG                                                                                                    | that course. From<br>Attendance you can                                                                         |                     |  |  |  |
|                   | MAE-03-07 - ARTS ED        | -                |           | ⊠3     | Reporting   | Ruber, Brian          | 2023                                                                                                    | click it to return to                                                                                           |                     |  |  |  |
|                   | MAE-03-07 - ARTS ED 1      |                  | <b>**</b> |        | Standards   | Gregory Jack          | 2023                                                                                                    | Gradebook Scores.                                                                                               |                     |  |  |  |
|                   | MCE03-07 - CAREER 🐚        |                  |           | 5      | Categorie   | s Part Tay            | 2023                                                                                                    | 3                                                                                                    |                     |  |  |  |
|                   |                            | - 4              |           | -      | categorie   | Mariaan Mian          | 2023                                                                                                    | 2                                                                                                    |                     |  |  |  |
|                   | MEN03-07 - ENGLISH 🦍       |                  |           |        | Assignments | nts Handbards Jack    | 2023                                                                                                    | 2                                                                                                    |                     |  |  |  |
|                   | MMA03-07 - MATHEMA         |                  |           |        |             | McCrogal, Karan @ad-d | 2023                                                                                                    | 2                                                                                                    |                     |  |  |  |
|                   |                            |                  |           |        |             | Notificatio           | telenaria that (g)                                                                                                    | 2023                                                                                                    | 2                   |  |  |  |
|                   | MPHE-03-07 - PHYSICA 🦍     |                  |           |        |             | Scores                | Nanadok, Evan                                                                                                    | 2023                                                                                                    | 2                   |  |  |  |
|                   |                            |                  |           |        |             | Student               | Real Property and the second second s |                                                                                                    |                     |  |  |  |

2. Use the dropdown menu to switch between your courses.

| Reports         Help           s - Term         Trl 3           YOG         Trl 3           2023         Z023 | Display Sta<br>Grade Color •<br>Tri 3 Com                    | tus<br>Enrolled Withdra                 | Class<br>MMA-06 T<br>ATT-PM-10s<br>MPHE-06-13<br>MSC-06-13<br>MSC-06-13                                                                                                    | L pdate Post Columns Post Grades                                                                                                    | Q I                                                                                                    |
|----------------------------------------------------------------------------------------------------|--------------------------------------------------------------|-----------------------------------------|----------------------------------------------------------------------------------------------------|----------------------------------------------------------------------------------------------------|----------------------------------------------------------------------------------------------------|
| Reports Help Tri 3<br>s - Term V Tri 3<br>YOG<br>2023                                                         | Display Sta<br>Grade Color •<br>Tri 3 Com                    | ttus<br>Enrolled Withdra                | Class<br>MMA06 N<br>ATTPM-165<br>MPHE-06-13<br>MSC-06-13<br>MSS06-13                                                                                                    | Gradebook Preference                                                                                                    | es                                                                                                    |
| s - Term V Tri 3<br>YOG                                                                                       | Display Sta<br>Grade Color •<br>Tri 3 Com                    | tus<br>Enrolled Withdra                 | Class<br>MMA06<br>ATTPM-15<br>MPHE-06-13<br>MSC06-13<br>MSS06-13                                                                                                    | L pdate Post Columns Post Grades                                                                                                    |                                                                                                    |
| s - Term V Tri 3 V<br>VOG                                                                                     | Grade Color •                                                | Enrolled Withdra                        | MMA06<br>ATTPM-16<br>MPHE-06-13<br>MSC06-13<br>MSS06-13                                                                                                    | L pdate Post Columns Post Grades                                                                                                    |                                                                                                    |
| YOG 700 2023                                                                                                  | 2                                                            | 2                                       | MSC06-13<br>MSS06-13                                                                                                    |                                                                                                    |                                                                                                    |
| 2023                                                                                                    |                                                              |                                         | MAE07-13                                                                                                    |                                                                                                    |                                                                                                    |
|                                                                                                    | 2                                                            |                                         | MADST06-13<br>ATTAM-13                                                                                                    |                                                                                                    |                                                                                                    |
| 2023                                                                                                    |                                                              |                                         | XTC06-13                                                                                                    |                                                                                                    |                                                                                                    |
| 2023                                                                                                    | 2                                                            |                                         | MADST07-13<br>MSC07-13                                                                                                    |                                                                                                    |                                                                                                    |
| 2023                                                                                                    | 8                                                            |                                         | MEN07-13                                                                                                    |                                                                                                    |                                                                                                    |
| 2023                                                                                                    | 2                                                            |                                         | MAE06-13                                                                                                    |                                                                                                    |                                                                                                    |
| 2023                                                                                                    |                                                              |                                         | MPHE-07-13<br>MEN06-13                                                                                                    |                                                                                                    |                                                                                                    |
| 2023                                                                                                    |                                                              |                                         | MFR07-13                                                                                                    |                                                                                                    |                                                                                                    |
| 2023                                                                                                    |                                                              |                                         | MCE07-13<br>MMA06-13<br>XTC07-13                                                                                                    |                                                                                                    |                                                                                                    |
|                                                                                                    | 2023<br>2023<br>2023<br>2023<br>2023<br>2023<br>2023<br>2023 | 2023 2023 2023 2023 2023 2023 2023 2023 | 2023     2023       2023     2023       2023     2023       2023     2023       2023     2023       2023     2023       2023     2023       2023     2023       2023     2023       2023     2023       2023     2023       2023     2023       2023     2023       2023     2023 | 2023       Image: Constraint of the constraint of the constrai | 2023     Image: Constraint of the second second secon |

the term you want to work with. ALL will allow you to see the whole year.

5. In the Tri # Perf column for the current term, click on the cell that you would like to enter a grade for and enter your performance mark.

## NOTE: 1 is the LOWEST achievement and 4 is the HIGHEST and that Kindergarten does not use "Not Meeting".

**Kindergarten**: 1= Approaching, 2 = Meeting, 3 = Exceeding | **Primary and Intermediate**: 1 = Not Meeting, 2 = Approaching, 3 = Meeting, 4 = Exceeding Intermediate teachers will be posting numerical grades for terms 1-3 with an overall letter grade in June as required by the Ministry of Education.

Students away for extended period of time when a mark is not possible receive an empty box where the mark should go. An explanation should be placed in the comment box as to why this student does not receive a mark.

## **Primary Teachers Note**

For the **FINAL** reporting period – TERM 3 as per instructions from the ministry of education report card working group, Primary teachers enter the final mark for the year under Term 3. There is no final mark column. PR cards will pull from the most recent term that has marks in it.

| Class List :: | : 2016-2017 - MCEK-0                   | 1 - CAR     | EER EDUCA      | tion k 🍰                 |                |                 |                     |               | ŀ                   |
|---------------|----------------------------------------|-------------|----------------|--------------------------|----------------|-----------------|---------------------|---------------|---------------------|
| Details       | Options - Reports -                    | Help 🔻      |                |                          |                |                 |                     |               |                     |
| coster        | Grade Columns<br>Post Columns - Term 💌 | Term<br>All | Display        | Status<br>Color   Enroll | ed 🔘 Withdrawn | Cless<br>MCEK ¥ | Update Post Columns | . Post Grades | •••                 |
| hart          | Mana                                   | NOO         | Tri 1<br>Perf. | Tri 1 Com                | Tri 2<br>Perf. | Tri 2 Com       | Tri 3<br>Perf.      | Tri 3 Com     | Tri<br>B            |
| Froups        | Name                                   | TOG         | 2              | 2                        | 2              | 2               | 2                   | 2             | 2                   |
| eporting      | Boggen, Care                           | 2029        |                | 2                        |                | 2               |                     | P             |                     |
| tandards      | Drady, Di 🔐                            | 2029        |                | 2                        |                | 2               |                     |               |                     |
| atanariaa     | Conserver, Brandan                     | 2029        |                | 2                        |                | 2               |                     | Fina          | I Mark for the year |
| Categories    | El Naval, Kallah gl                    | 2029        |                | 2                        |                | 2               |                     | 1 1110        | i wank for the year |
| colonmonto    | Statute Law                            | 0000        |                | D.                       |                | D.              | -                   |               |                     |

## **Posting Grades**

1. Click on **Post Grades** when you are ready to send this information to the report card. You can post again later if you have made changes. You do not have to post grades to save your data. It just allows the data to appear on the report card. Sometimes there is a lag during this process. No information is lost.

| Class List :     | : 2016-2017 - XTC07-13 | - TERM C  | OMMENT 7 🍰 |        |          |                                  |         | • | Q |
|------------------|------------------------|-----------|------------|--------|----------|----------------------------------|---------|---|---|
| Details          | Options                | Help 👻    |            |        |          |                                  |         |   |   |
| Roster           | Grade Columns          | Term      | Display    | Status | Class    | Lindate Bact Columns Dact Crades |         |   |   |
| Seating<br>Chart | Post Columns - Term V  | Tri 3 Com | Tri 3      |        | X1C07· ▼ | opuate Post Columns              | <u></u> | • |   |

2. After you click the Post Grades button. You will need to pick the term that you would like to post grades for:

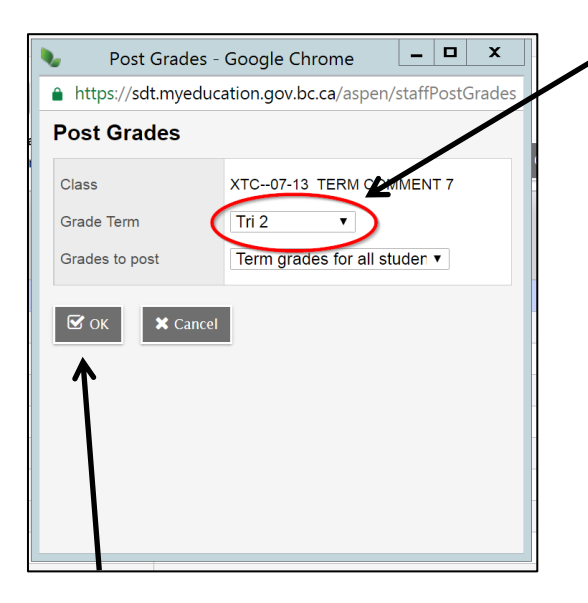

3. Click OK